# コンピュータ演習 第11回

今回のテーマも、「**データ処理**」です。今回は、表計算ソフトに組み込まれた関数を利用したり、いくつかの種類のグラ フを描きます。

- 関数を利用して、データを処理しましょう。
- グラフにしやすいようにデータを加工し、目的に合ったグラフを作成しましょう。

### 連絡事項

授業では、eラーニングのシステムを利用します。出席の確認や、課題の提出などに利用します。

- ・アドレス: <u>http://elearn.humans.hyogo-dai.ac.jp/moodle/</u>
- 自宅や外出先からでも利用できます。
- •携帯電話やスマートフォンからも利用できます。

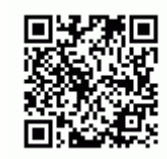

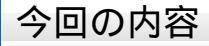

#### 1. <u>関数の利用</u>

- 関数の利用(1)
- ◦相対参照と絶対参照
- 2. データの処理とグラフ作成
  - 関数の利用(2)
  - ∘ 複合グラフ(2軸のグラフ)の作成

# 今回の課題

課題: アンケート結果の集計

# 関数の利用

### 関数のしくみ

「関数」とは、数学の関数と同じような働きをします。「**数字や文字など'値」を与えると、いろいろな'処理」をして、新しい** 値を'結果」として返す」ような仕掛けのことです。

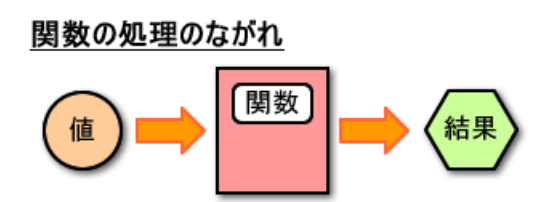

次のいずれかの方法か、セルに直接入力することで、関数を利用できます。

- •「数式」タブにある、関数のグループのメニューを選択する
- 数式バーの「関数の挿入」ボタンをクリックして、関数を選択する

### 合計を求めるSUM関数

B29セル~F29セルに、それぞれの列の合計を計算します。SUMという関数を使います。

- 1. B29セルをクリック
- 2. 「数式」タブの「関数の挿入」メニューをクリックする
- 3.「関数の分類」から「数学/三角」を選択し、関数の一覧から「SUM」を選択して「OK」をクリック
- 4. 「関数の引数」を選択するウィンドウが表示される

○「数値1」に「B3:B27」が設定されているのを確認

○もし違う値が設定されていたら、B3~B27セルをマウスでドラッグして、範囲を指定

- 5. 「OK」ボタンをクリック
- 6. 同じような操作を、C29~F29セルで繰り返す

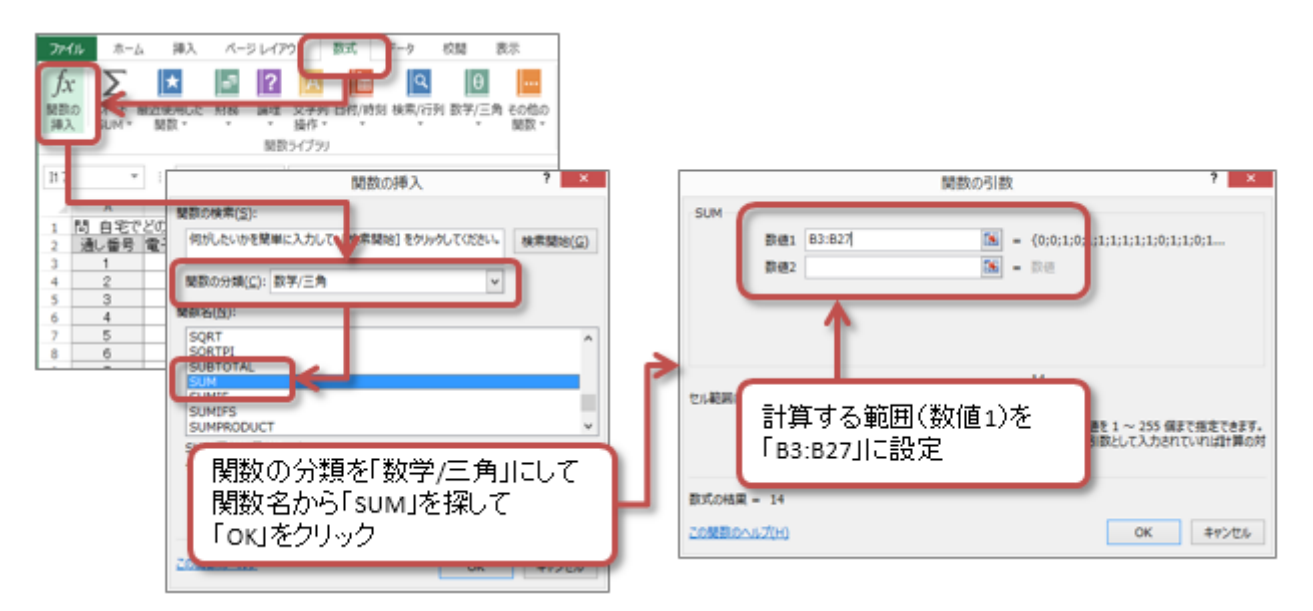

それぞれの列の合計が計算できたら、前回の復習として、「オートSUM」機能で、G29セルに、B29~F29 セルの値の平均を計算しておきましょう。

# 順位を求めるRANK.EQ関数

次に、回答数の多い順に順位を付けます。RANK.EQという関数を使います。

| 関数名     | 機能     | 使い方                          | 使用例                  |
|---------|--------|------------------------------|----------------------|
| RANK.EQ | 順位を求める | =RANK.EQ ( 順位を求める値, 範囲, 並べ方) | =RANK.EQ(A3,A1:A5,0) |

1. B30セルをクリック

2. 「数式」タブの「関数の挿入」メニューをクリックする

3.「関数の分類」から「統計」を選択し、関数の一覧から「RANK.EQ」を選択して「OK」をクリック

- 4. 「関数の引数」を選択するウィンドウが表示される
  - ○「数値」に「B29」を設定(順位を求める値)
  - ○「参照」にマウスでB29~F29セルをドラッグして「B29:F29」を設定(順位を求める範囲)
     そのあと、「F4」キーを押すか入力しなおして「\$B\$29:\$F\$29」と設定
     (数式をほかのセルにコピーしても、この引数だけはセル番地が変わらない、絶対参照という)
     ○「順序」に「0」を設定
- 5. 「OK」ボタンをクリック
- 6. B30の数式を、オートフィルを使って、C30~F30セルにコピーする

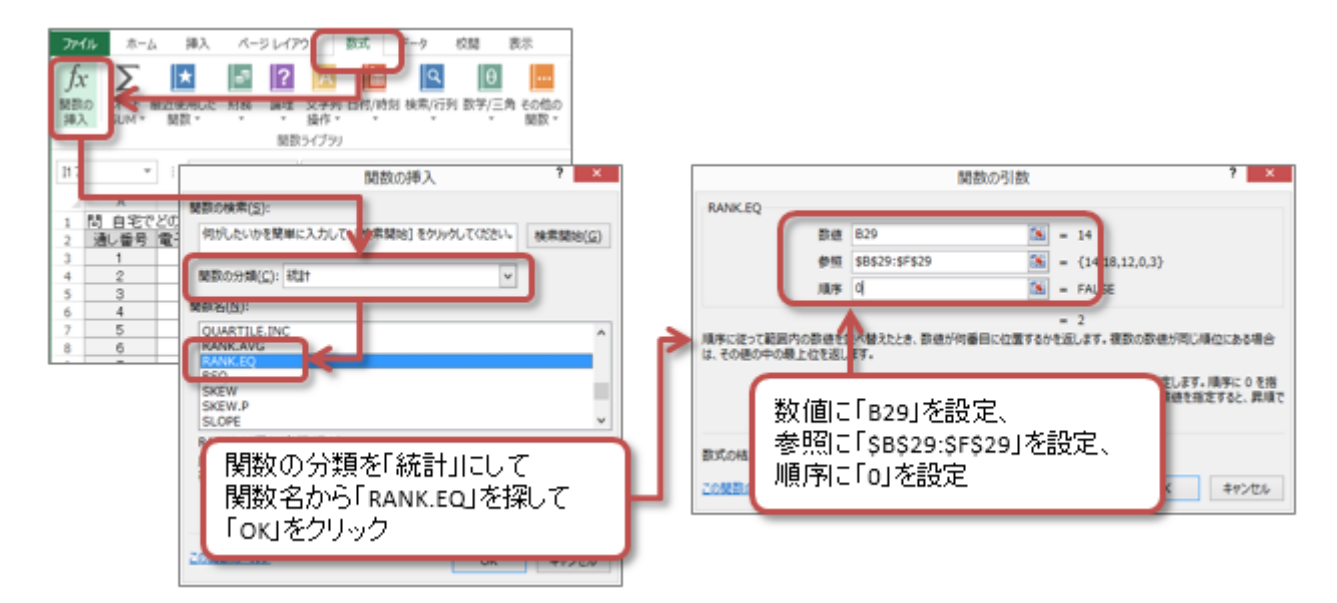

### 列の幅の設定

列の幅を設定して、第1列の項目名が表示されるようにします。

- •列番号の「B」と「C」の境目をマウスで左右にドラッグする
- •列番号を右クリックして「列の幅」を選択し、長さを数値で入力する
- ・または、列番号の「B」と「C」の境目の部分をマウスでダブルクリックする(その列で一番長い文字に合わせて自動調整)

同じようにすれば、行の高さも変更することができます

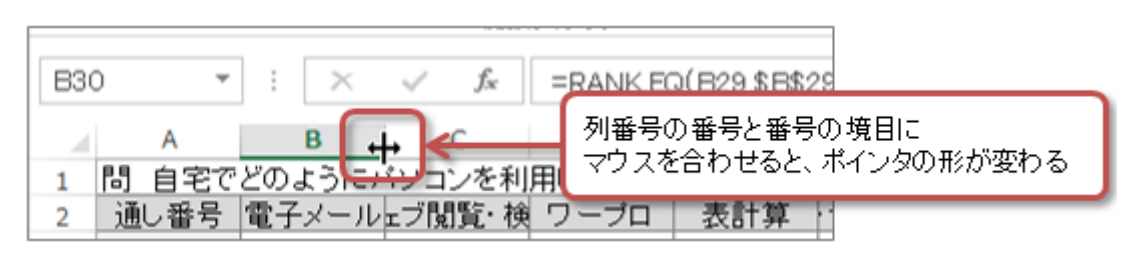

## 条件を判断して処理するIF関数

次に、各項目の合計と、G29で計算した合計の平均を比較します。比較して平均以上の項目には「」、そうでない項目には「×」を、B31~F31セルに表示する処理を追加します。

セルにある数字や文字を、ある条件に照らし合わせた結果で、処理を切り替えるには、IF関数を使います。

| 関数名 | 機能      | 機能使い方                        |                    |
|-----|---------|------------------------------|--------------------|
| IF  | 条件を判定する | =IF(条件,条件に合う場合の処理,合わない場合の処理) | =IF(A3>60," ","×") |

IF関数では、条件を指定します。条件の書き方は、次の表のようになります。

| 条件                   | 演算子                    | 条件 (論理式)の例      | 意味             |  |  |
|----------------------|------------------------|-----------------|----------------|--|--|
| 等しい                  | = "A1=60" A1セルの値と60が等し |                 |                |  |  |
| 等しくない                | <>                     | A1セルの値と60が等しくない |                |  |  |
| より大きい                | >                      | "A1>60"         | A1セルの値が60より大きい |  |  |
| より小さい                | <                      | "A1<60"         | A1セルの値が60より小さい |  |  |
| 以上 >= "A<br>以下 <= "A |                        | "A1>=60"        | A1セルの値が60以上    |  |  |
|                      |                        | "A1<=60"        | A1セルの値が60以下    |  |  |

まず、B31セルで、B29セルとG29セルの値を比較してみます。

- 1. B31セルをクリック
- 2. 「数式」タブの「関数の挿入」メニューをクリックする
- 3.「関数の分類」から「論理」を選択し、関数の一覧から「IF」を選択して「OK」をクリック
  - ○「論理式」の入力欄をクリックして、条件を入力
    - 「論理式」に「B29>=\$G\$29」と設定したあと、
       「F4」キーを押して「B29>=\$G\$29」と設定(コピーしてもセル番地が変わらないように絶対参照を使用)
  - ○「真の場合」の入力欄をクリックして、「」と入力
  - ○「偽の場合」の入力欄をクリックして、「×」と入力
- 4.「OK」をクリックすると、比較して処理した結果が表示される

|                                                                                                    |                     |                            | 関数の引数          |                          |    | ? ×   |  |
|----------------------------------------------------------------------------------------------------|---------------------|----------------------------|----------------|--------------------------|----|-------|--|
| IF                                                                                                    | 論理式<br>真の場合<br>偽の場合 | B29>=\$G\$29<br>"O"<br>"×" | 18<br>18<br>18 | = TRUE<br>= "O"<br>= "×" |    |       |  |
| = '0'<br>論理式の結果 (TRUE か FALSE) に応じて、指定され (単数返します。<br>論理式を「B29>=\$G\$29」と入力(絶対参照を使う)、<br>真の場合に「○」を入力、<br>偽の場合に「×」を入力 |                     |                            |                |                          |    |       |  |
| 20110000                                                                                                    | ſ(H)                |                            |                |                          | ОК | キャンセル |  |

B31セルで処理ができたら、それをC31~F31セルにコピーすれば、すべての項目での比較・処理ができます。

# データの処理とグラフ作成

「練習2」というワークシートをクリックして表示します。

### 列の幅の設定

ひとつ前の練習を参考に、A列~F列の列の幅を適切に設定してください。

• A列では、列の幅を自動調整せずに、A32~A37の項目名がおさまるように、列の幅を自分で調整してください。

### データの処理: COUNTIF 関数

この練習でのデータは、次のようなアンケートの回答が入力されているものとします。

- •「5」...大体わかる
- •「4」…少しはわかる
- ●「3」…普通
- •「2」…少ししかわからない
- •「1」…全然わからない

このデータに合わせて、B32~F36セルでそれぞれの項目の集計をします。COUNTIF関数を使います。

| 関数名     | 機能           | 使い方                | 使用例                    |
|---------|--------------|--------------------|------------------------|
| COUNTIF | 条件を満たすセルを数える | =COUNTIF ( 範囲, 条件) | =COUNTIF(A1:A5, ">60") |

COUNTIF 関数でも、IF 関数と同じように、条件を指定します。しかし、条件の書き方がIF 関数と少し異なります。次の表を見て、注意してください。

| 条件    | 演算子 | 使用例    | 意味       | IF関数での使用例 | COUNTIF関数での使用例 |  |
|-------|-----|--------|----------|-----------|----------------|--|
| 等しい   | =   | "=60"  | 60と等しい   | "A1=60"   | "=60"          |  |
| 等しくない | <>  | "<>60" | 60と等しくない | "A1<>60"  | "<>60"         |  |
| より大きい | >   | ">60"  | 60より大きい  | "A1>60"   | ">60"          |  |
| より小さい | <   | "<60"  | 60より小さい  | "A1<60"   | "<60"          |  |
| 以上    | >=  | ">=60" | 60以上     | "A1>=60"  | ">=60"         |  |
| 以下    | <=  | "<=60" | 60以下     | "A1<=60"  | "<=60"         |  |

#### まず、B32~B36セルで集計をしてみます。

1. B32セルをクリック

- 2.「数式」タブの「関数の挿入」メニューをクリックする
- 3.「関数の分類」から「統計」を選択し、関数の一覧から「COUNTIF」を選択して「OK」をクリック
- 4.「関数の引数」を選択するウィンドウが表示される

○「範囲」の入力欄をクリックした後、B3~B27セルをドラッグして、「B3:B27」と設定

○「検索条件」に「"=5"」を設定

5.「OK」をクリックすると、「5」が入力されたセルの数だけが集計される

6. 同じように、B33~B36セルについても、COUNTIF関数で「検索条件」をそれぞれ4~1に設定して、集計をする

B列の集計ができたら、それをC32~F36セルにコピーすれば、数式がコピーされ集計ができます。

|                      | 関数の引数 ?                                                             | ×       |
|----------------------|---------------------------------------------------------------------|---------|
| COUNTIF<br>範<br>検索条f | B3:B27<br>= 5'<br>- 5'<br>(1;2;5;1;3;4;2;5;4;3;1;5;3;<br>-5'<br>-5' | ;2;2;5; |
| 指定された範囲に含ま           | ここをクリックすると、範囲指定をしやすい<br>(指定できたらEnterキーを押す)                          | :指定     |
| 数式の結果 = 5            |                                                                     | -       |
| この関数のヘルプ(H)          | OK ‡⊽                                                               | noteni. |

# 平均を求める: AVERAGE 関数

次に、B37~F37セルに、B3~F27セルにある表の平均値を計算します。ひとつ前の練習とは違って、オートSUMは使わず に、関数を直接設定してみましょう。

- 1. 「数式」タブの「関数の挿入」メニューをクリックする
- 2.「関数の分類」から「統計」を選択し、関数の一覧から「AVERAGE」を選択して「OK」をクリック
- 3. 「関数の引数」を選択するウィンドウが表示される

○「数値1」の入力欄をクリックして、すでに入力済みのセル番地を削除した後、B3~B27セルをドラッグして、「B3:B27」と設定

- 4. 「OK」をクリック
- 5. 表示する小数点以下の桁数を、小数点以下第1位までに設定
- 6. B37の平均の計算式を、オートフィルを使って、C37~F37にコピー

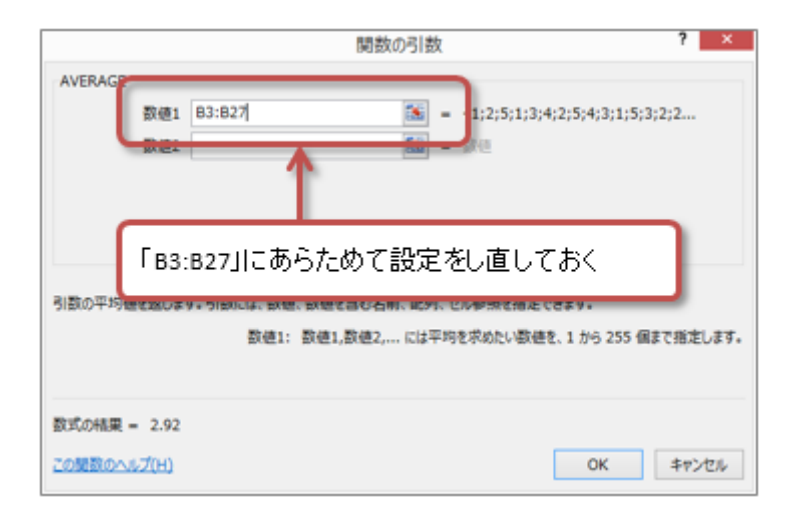

# グラフの作成

集計した結果をグラフにします。

元になるグラフの作成

今回は「複合グラフ」というグラフを作成しますが、まずは、元になるグラフを作成します。

1. A31~F37セルを、マウスでドラッグして、範囲指定する

- 2.「挿入」タブの「グラフ」メニューにある「縦棒」をクリックし、「2D縦棒」の右上(100%積み上げ縦棒)を選択
- 3. 「挿入」タブの「グラフ」メニューにある「縦棒グラフの挿入」ボタンをクリックし、「2-D縦棒」の「100%積み上げ縦棒」を選択する 4. 縦棒グラフが挿入される
- 5.「グラフツール」の「デザイン」タブの「グラフのスタイル」メニューから、適当なデザインを選択する

| ファ・<br>してか。<br>ビボ。 | イル ホーム<br>ホーム             | 挿入<br>テーブル | ページレイアクション しイアクション しんしょう しゅうしょう しゅうしゅう しゅうしゅう しゅうしゅう しゅうしゅう しゅうしゅう しんしょう しんしょう しょう しょう しょう しょう しょう しょう しょう しょう しょう | クト 数式<br>  10 <sup>0</sup> -<br>  21<br>  21<br>  21<br>  21<br>  21<br>  11 | データ<br>ストア<br>個人用アプリ | 校開<br>• 1 | 表示<br>おすすめ<br>2- | ■<br>D 新練 |                    |
|--------------------|---------------------------|------------|----------------------------------------------------------------------------------------------------|------------------------------------------------------------------------------|----------------------|-----------|------------------|-----------|--------------------|
| 7-)<br>7:          | ルビハットテー.<br>テーブル<br>ラフ2 ▼ | : ×        |                                                                                                    | 0+ <sup>-</sup>                                                              | עילדיק               |           | 3-               | D 縦棒      |                    |
| 1.1                | A                         | В          | С                                                                                                    | D                                                                            | E                    | 1         |                  |           | 1                  |
| 1                  | 問 パンコン                    | ノやインター     | ネットの利用                                                                                                    | 肌ついて、                                                                        | 自分の理解                | 寝度を       | 「100%積∂          | み上げ縦杖     | 奉」で、               |
| 2                  | 通し番号                      | 電子メール      | ェブ閲覧・検                                                                                                    | ワーブロ                                                                         | 表計算                  | ・ゼン       | 項目ごとの            | □値を積み     | 4 FIFT             |
| 3                  | 1                         | 1          | 4                                                                                                    | 3                                                                            | 3                    |           | 冬頃日の             | 創合な扣:     | 振さると               |
| 4                  | 2                         | 2          | 4                                                                                                    | 2                                                                            | 1                    |           |                  | ei 0.010. |                    |
| 5                  | 3                         | 5          | 5                                                                                                    | 5                                                                            | 4                    |           | 5                |           |                    |
| 6                  | 4                         | 1          | 1                                                                                                    | 1                                                                            | 1                    |           | 1 64             | その他の縦棒    | 奉グラフ( <u>M</u> ) り |
| 7                  | 5                         | 3          | 4                                                                                                    | 3                                                                            | 2                    |           | 3                |           | 「羊盔わかり             |

グラフの横軸を、各ソフトウェアにしたいので、行と列を切り替えます。

- 1. グラフの適当な場所をクリックする
- 2. 「グラフツール」の「デザイン」タブの「データ」メニューにある、「行/列の切り替え」をクリックする
- 3. 凡例と横軸の項目名が入れ替わる

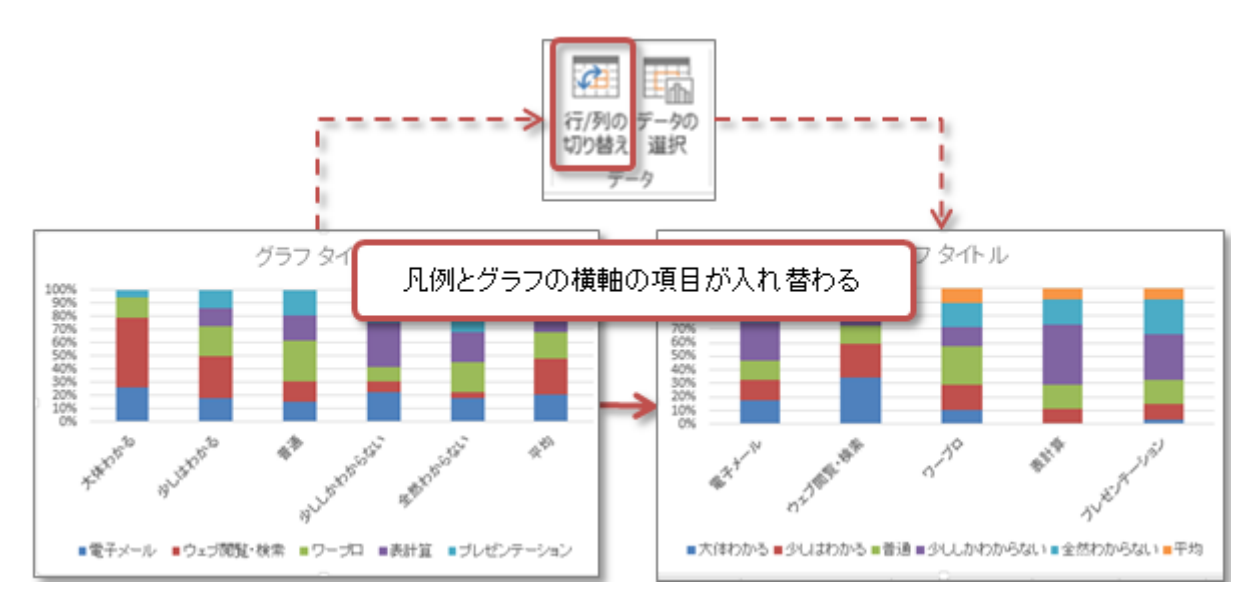

#### 複合グラフ(2軸のグラフ)の設定

次に、平均のデータだけ、折れ線グラフに変更します。さらに同時に、棒グラフ(縦軸が100%)と折れ線グラフ(値が 1~5の間)が混在しないように、折れ線グラフだけ第2軸(もう一つの軸)を使うようにします。

1. グラフの平均の部分をクリックする(すべての項目の平均の部分が選択される)

- 2.「グラフツール」の「デザイン」タブの「種類」メニューにある、「グラフの種類の変更」をクリックする
- 3.「グラフの種類の変更」というウィンドウが表示されるので、「データ系列に使用するグラフの…」の中を、次のように設定する。
  - ○「平均」のグラフの種類を、「マーカー付き折れ線」に変更する
  - ○「平均」の「第2軸」のチェック欄をクリックしてチェック状態にする
- 4. 平均のグラフだけ、折れ線グラフに変更され、第2軸(グラフ右側の軸)で描かれる

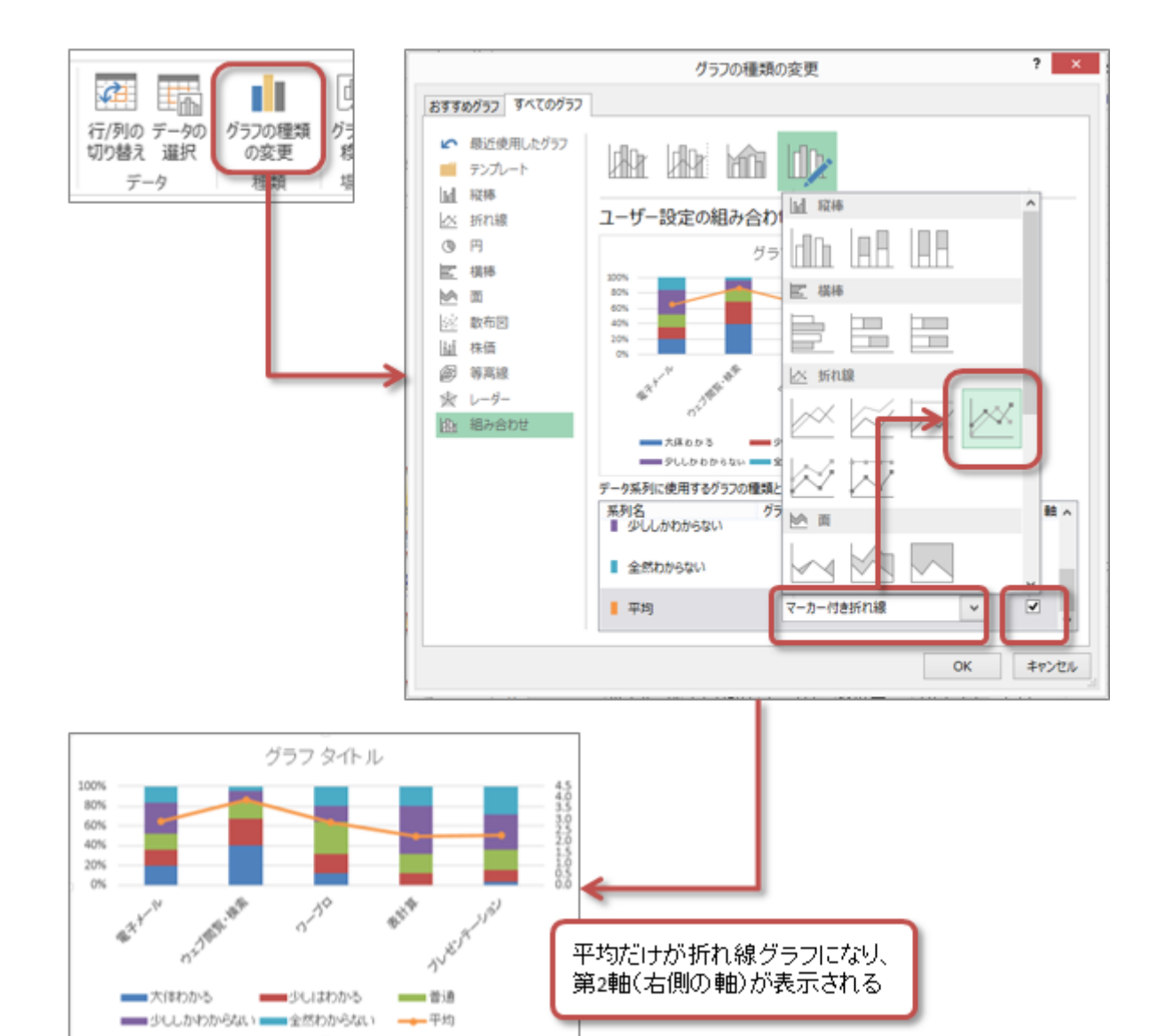

最後に、軸の目盛の設定や、データラベルなどを表示させれば、次のようなグラフになります。

- グラフのタイトルは、「なし」に設定
- •凡例は、「右」に設定
- データラベルを次のように設定
  - ○グラフ全体は、「中央」に設定
  - ○折れ線グラフだけは、「右」に設定

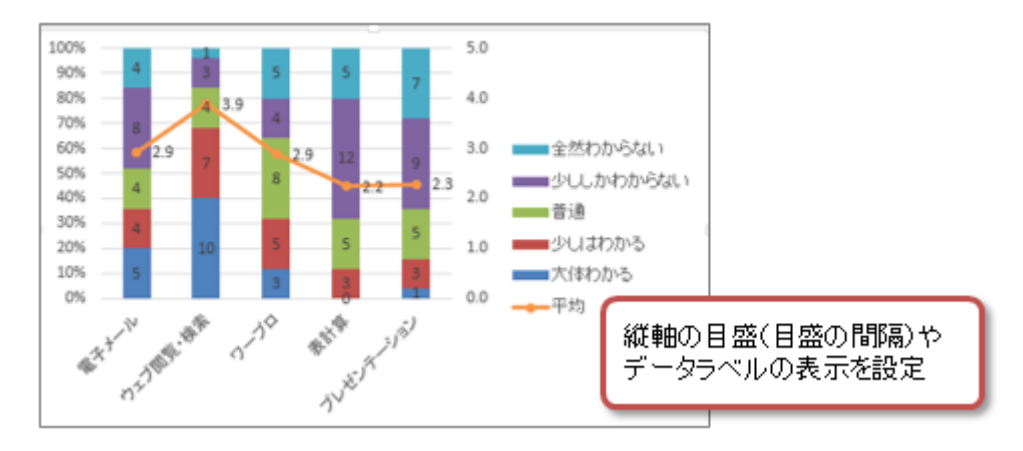

# 第11回の課題

## アンケート結果の集計

今回の課題は2つのシートにわかれています。次の説明と、課題のサンプルを参考にしてください。

課題aの説明(配点は50点)

「**課題a**」のシート上にある、アンケートの回答を処理して、グラフを描きます。基本的なやり方は、「練習2」のシート でやった、「<u>データの処理とグラフ作成</u>」と同じです。

• 第2軸の軸の最大値を「5」、目盛間隔を「1」に設定しなさい。

(時間があれば)表の書式設定(罫線や塗りつぶし)を設定。

■ グラフのタイトルを「パソコンの利用についての自己評価」とする。

#### 課題bの説明(配点は50点)

「課題b」のシート上にある、アンケートの回答を処理して、グラフを描きます。基本的なやり方は、「練習1」のシート でやった、「関数の利用」と同じですが、次の点に注意してください。

- ○第46行で、中学校分の回答(B列~J列)の回答数を計算する
- ○第47行で、高校分の回答(K列~S列)の回答数を計算する
- B48 ~ J48セルで、中学校分の回答数と高校分の回答数を合計する
- K46 ~ K49セルで、中学校分、高校分、それらの合計分の平均を、それぞれ計算する
- B49~J49セルで、第48行の合計の値をもとに順位をつける(降順)
- B50 ~ J50セルで、第48行目の値がK48セルの値以上なら「」を表示し、そうでないなら「×」を表示するようにする(ヒント:
   IF関数を使う)
- ○集計した表から、横棒グラフ(積み上げ横棒)を作成
  - グラフのタイトルを「中学校と高校でのパソコンの利用」とする
- ○(時間があれば)表の書式設定(罫線や塗りつぶし)を設定

#### ファイルの保存

•ファイル名:「0620」+「学籍番号」+「.xlsx」を設定(半角文字で)

 ・例:学籍番号がN2171000の場合、ファイル名は「0620n2171000.xlsx」

#### 課題の提出

保存できたら、eラーニングのシステムにアップロードして、課題を提出します。

- 1. 『第11回の課題』をクリック
- 2.「提出を追加する」ボタンをクリック
- 3.「ファイル提出」の中にある「ここにドラッグ&ドロップして...(省略)」という場所に、ファイルをドラック&ドロップ
- 4. ファイルが登録されたら、「変更を保存する」ボタンをクリックして、下書き状態として保存

○ファイルを提出し直す場合は、再度「提出を編集する」ボタンをクリックして、新しいファイルを提出する

5. ファイルを修正する必要がなけれ、「課題を提出する」ボタンをクリックすれば、提出完了!

(それ以降は修正できなくなるので注意すること)

#### 提出期限

- 次回の授業開始時間までとします。
- •提出が遅くなっても、必ず提出すること(ただし成績に影響する場合があります)。